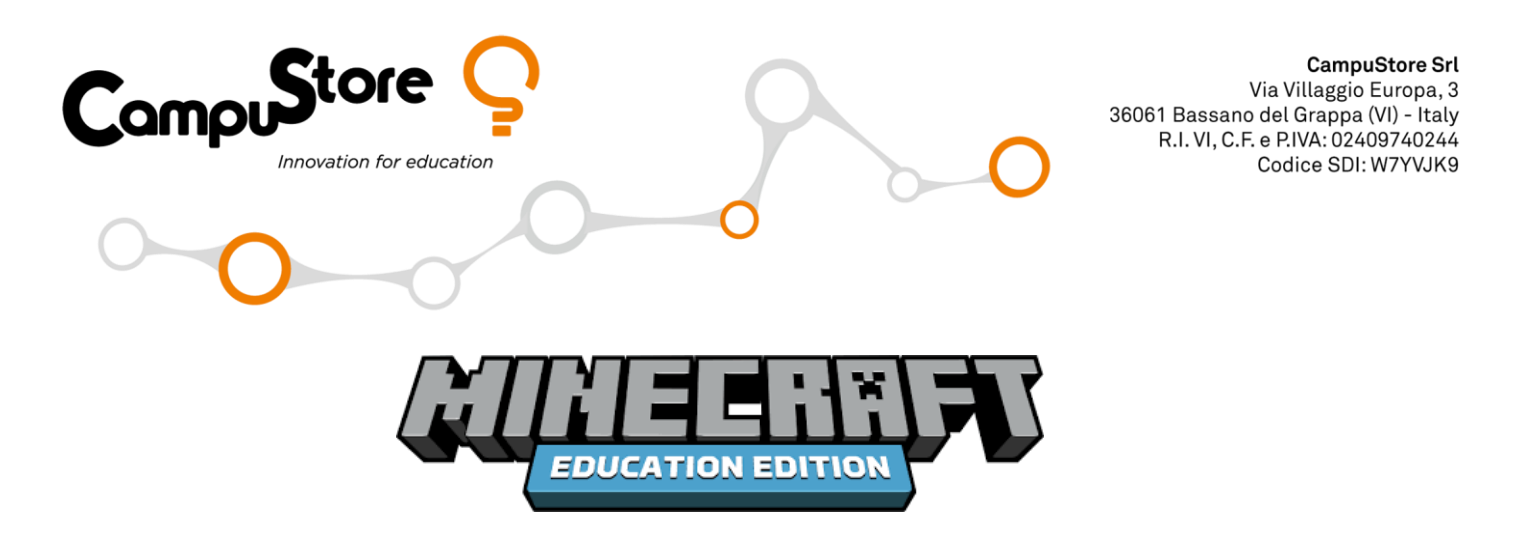

Per l'utilizzo di Minecraft Education edition è necessario creare gli utenti Office 365 e assegnare loro la licenza A1 gratuita. Per assegnare la licenza Minecraft è poi necessario accedere allo store sempre con la password

## Creazione utenti Office 365:

- 1) Per creare utenti Office 365 (o modificarne la password o il nome) è necessario collegarsi a portal.office.com con la password amministratore dell'Office 365.
- 2) Andare alla voce Amministrazione e poi su Utenti/Utenti attivi

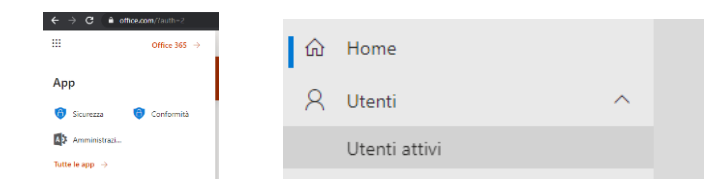

 Premere aggiungi utente per inserire i vari utenti (nome e cognome oppure minecraft1, minecraft2, minecraft3 o studente1, studente2, studente3). E' possibile inserimento massivo da file .csv

Aggiungi utente

4) Se non già assegnata assegnare la licenza Office 365 A1 Student o Office 365 A1 Faculty agli utenti

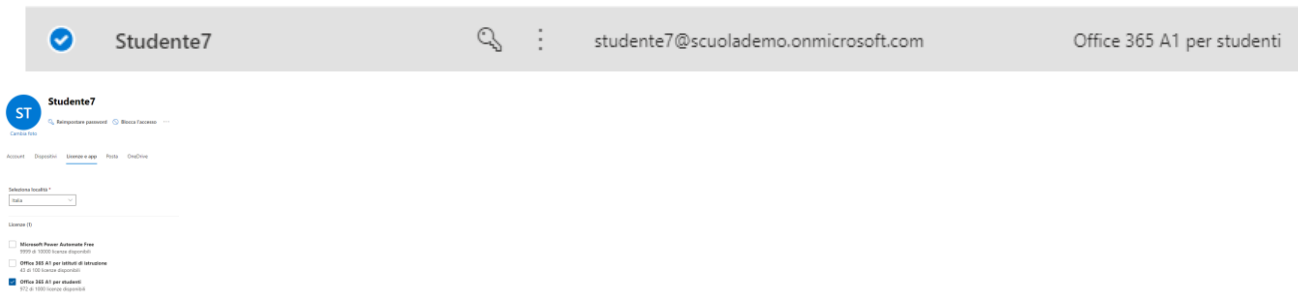

Potete poi scegliere la password utente per utente oppure selezionare gli utenti e impostare per tutti la stessa password.

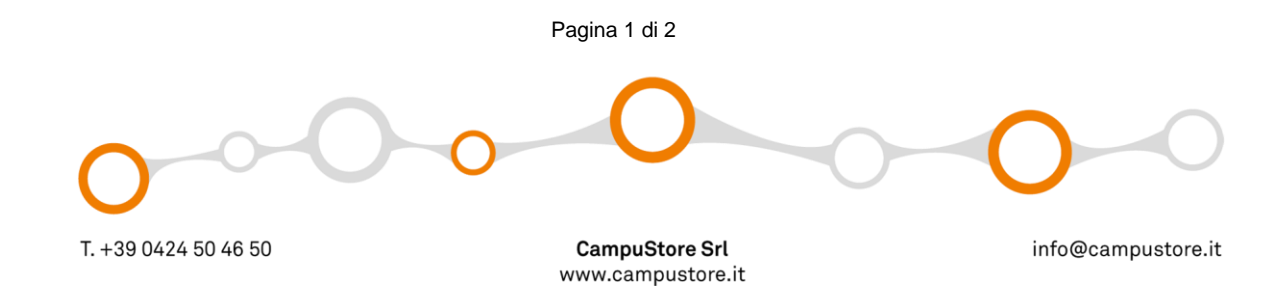

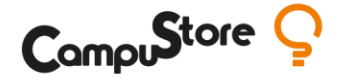

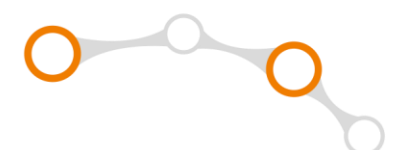

## **ASSEGNAZIONE LICENZE MINECRAFT**

5) Collegarsi sullo Store Microsoft Link Store Minecraft

Per assegnare una licenza Minecraft ad un utente è necessario loggarsi allo store Microsoft personalizzato del vostro Office 365 collegandosi con nome utente e password amministratore (di solito <u>admin@nomescuola.onmicrosoft.com</u>).

- 6) Premere il tasto Assegna licenza e digitare i nomi degli utenti o il gruppo di utenti se creato nel portale.
- 7) L'opzione per l'assegnazione automatica attiva rilascerà in automatico una licenza di Minecraft ad ogni utente che proverà ad avviarlo. Se avete una quantità limitata di licenze è preferibile disattivarla e assegnare le licenze come dal punto 6.

## PROCEDURA PER L'INSTALLAZIONE MINECRAFT EDUCATION EDITION:

1) Scaricare il software da questo Link:

https://education.minecraft.net/it-it/get-started/download

- 2) Scompattare il file zip appena scaricato su una chiavetta USB o su un disco di rete accessibile dai vari computer sul quale andrà installato Minecraft.
- 3) Copiare la cartella del software dalla pen drive o dal disco di rete sul PC del computer (ad esempio sul desktop)
- 4) Accedere alla cartella Minecraft e premere tasto destro sul file InstallMinecraftEducationEdition.bat e quindi Esegui come amministratore ed inserire nome utente e password amministratore. Nel caso in cui siate già collegati al PC come amministratori e il vostro utente abbia i permessi di amministratore è invece sufficiente fare doppio click su file InstallMinecraftEducationEdition per procedere.
- 5) Riavviare il PC ed eseguire il software Minecraft inserendo nome utente e password degli utenti a cui sono state assegnate le licenze (es. <u>minecraft1@nomescuola.onmicrosoft.com</u> e relativa password).

## Installazione Code Connection:

Avviare il file ClassroomModeSetup.msi sul PC del docente premere "More Info" and "Run Anyway" e avviare con le opzioni di default.

NOTE: Nel caso di errori durante l'installazione si consiglia di verificare di non avere degli aggiornamenti Windows in sospeso da effettuare. Riavviare dopo questi aggiornamenti prima di iniziare l'installazione di Minecraft o del Code Connection o Classroom Mode.

<u>Gli utenti devono avere la licenza Minecraft assegnata nello store Link Store Minecraft e la licenza Office</u> <u>365 A1 o superiore assegnata dal portale Office (portal.office.com).</u>

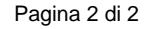

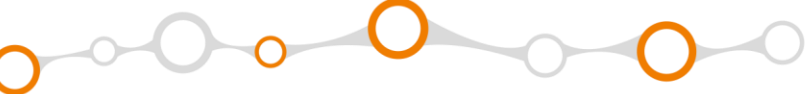